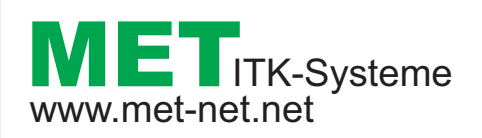

Provinzialstr. 14 66787 Wadgassen info@met-net.net +49 6834 / 40 90 556

## **MwSt** Tool

Mit diesem Tool ändern Sie einfach die MwSt.

## 1. Machen Sie immer zuerst eine Datensicherung des Programm wie gewohnt.

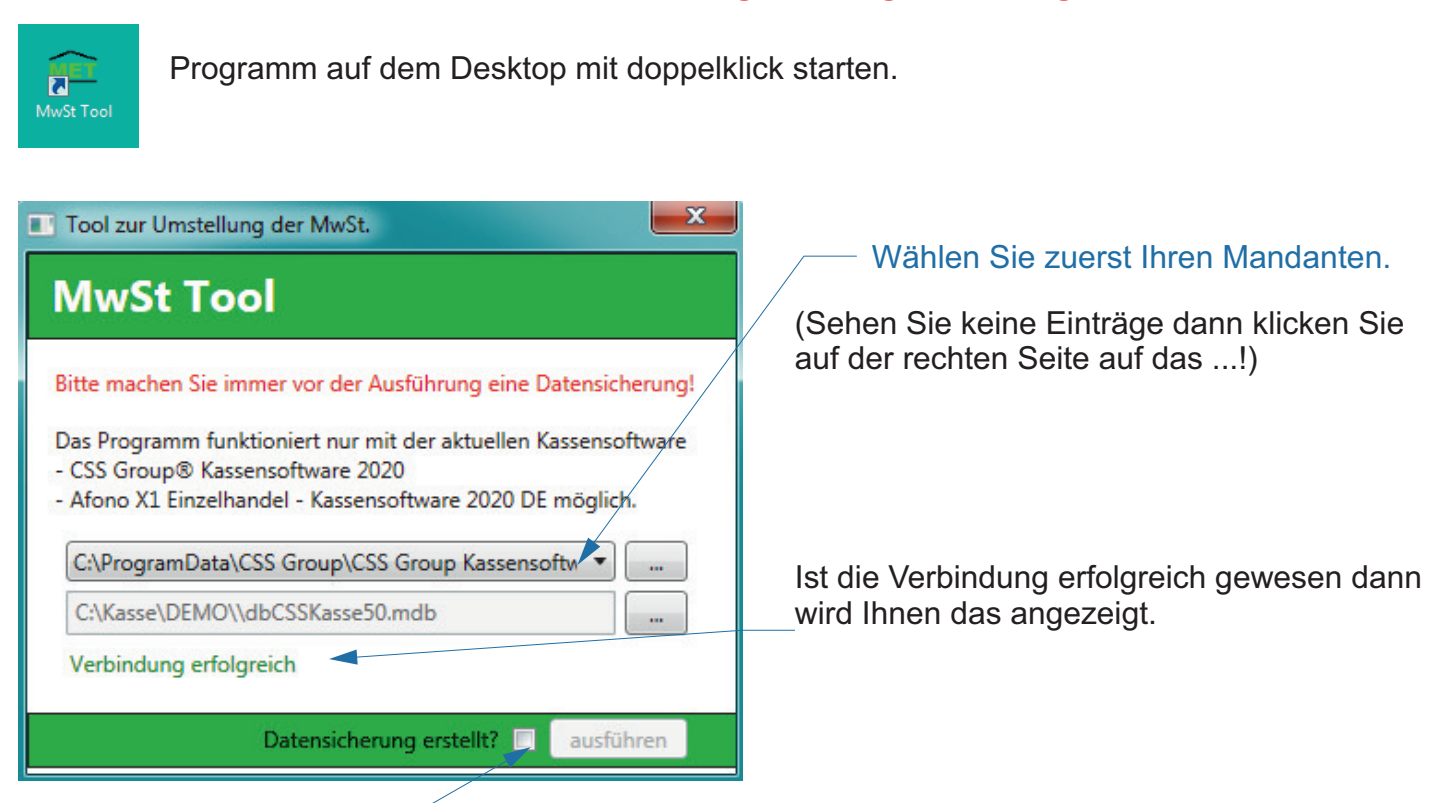

Bestätigen Sie bitte nur noch das Sie eine Datensicherung erstellt haben und drücken auf ausführen um die Änderungen auszuführen.

Sobald alle Änderungen erfolgreich ausgeführt wurden erhalten Sie diese Meldung.

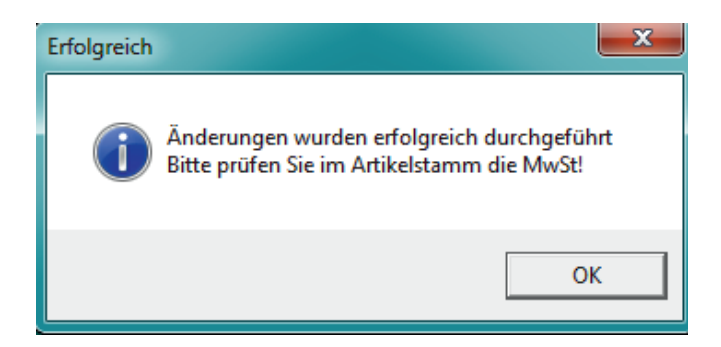

Bitte überprüfen Sie nun im Programm unter den "Stammdaten" in "Artikelstamm" und "Einstellungen" "Programm Einstellungen", "Finanzdaten" u. "Gutscheine" ob sich die MwSt geändert hat.